# **GE Fanuc Automation**

Series 90-30/70

## **Computer Link Driver**

Supported version T

TOP Design Studio V1.0 or higher

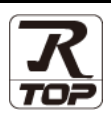

### CONTENTS

We would like to thank our customers for using M2I's "Touch Operation Panel (M2I TOP) Series". Read this manual and familiarize yourself with the connection method and procedures of the "TOP and external device".

### **1.** System configuration

### Page 2

Describes the devices required for connection, the setting of each device, cables, and configurable systems.

### 2. External device selection Page 4

Select a TOP model and an external device.

### **3.** TOP communication setting Page 5

Describes how to set the TOP communication.

### 4. External device setting Page 10

Describes how to set up communication for external devices.

### 5. Cable table

### Page 18

Describes the cable specifications required for connection.

### **6.** Supported addresses

### Page 21

Refer to this section to check the addresses which can communicate with an external device.

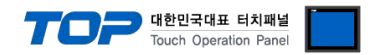

## 1. System configuration

The system configuration of TOP and "GE Fanuc Intelligent Platforms, Inc. - Series 90-30/70, VersaMax(Nano/Micro)" is as follows.

| Series                 | CPU                                                                                                    | Link I/F                                                                               | Communication<br>method       | System setting                                                                        | Cable              |
|------------------------|----------------------------------------------------------------------------------------------------|----------------------------------------------------------------------------------------|-------------------------------|---------------------------------------------------------------------------------------|--------------------|
| Series<br>90–30<br>PLC | IC693CPU311<br>IC693CPU313<br>IC693CPU321<br>IC693CPU323<br>IC693CPU323<br>IC693CPU340<br>IC693CPU340<br>IC693CPU350<br>IC693CPU350<br>IC693CPU352<br>IC693CPU360<br>IC693CPU363<br>IC693CPU364<br>IC693CPU374<br>IC693CPU311<br>IC693CPU313<br>IC693CPU323<br>IC693CPU331<br>IC693CPU331 | SNP Serial Port<br>on Power unit                                                       | RS-422<br>(4 wire)            | <u>3. TOP communication</u><br><u>setting</u><br>4.1. External device setting 1       | 5.1. Cable table 1 |
|                        | IC693CPU311<br>IC693CPU313<br>IC693CPU321<br>IC693CPU323<br>IC693CPU331<br>IC693CPU340<br>IC693CPU341<br>IC693CPU350<br>IC693CPU360<br>IC693CPU364                                                                                                    | Built-in Serial Port                                                                   | RS-422<br>(4 wire)            | 3. TOP communication<br>setting<br>4.1. External device setting 1                     | 5.1. Cable table 1 |
|                        |                                                                                                    | IC693CPU331<br>IC693CPU340<br>IC693CPU341<br>IC693CPU350<br>IC693CPU360<br>IC693CPU364 | RS-232C<br>RS-422<br>(4 wire) | <u>3. TOP communication</u><br><u>setting</u><br><u>4.3 External device setting 3</u> | 5.2. Cable table 2 |
|                        | Built-in S<br>Port 1<br>IC693CPU351 on CPU<br>IC693CPU352 Port 2<br>IC693CPU363 on CPU<br>IC693CPU363                                                                                                    | Built-in Serial Port                                                                   | RS–422<br>(4 wire)            | 3. TOP communication<br>setting<br>4.1. External device setting 1                     | 5.1. Cable table 1 |
|                        |                                                                                                    | Port 1<br>on CPU Unit<br>Port 2<br>on CPU Unit                                         | RS-232C<br>RS-422<br>(4 wire) | 3. TOP communication<br>setting<br>4.2. External device setting 2                     | 5.1. Cable table 1 |
|                        |                                                                                                    | IC693CMM311                                                                            | RS-232C<br>RS-422<br>(4 wire) | 3. TOP communication<br>setting<br>4.3 External device setting 3                      | 5.2. Cable table 2 |
|                        |                                                                                                    | Port<br>on Power unit                                                                  | RS-422<br>(4 wire)            | 3. TOP communication<br>setting<br>4.1. External device setting 1                     | 5.1. Cable table 1 |
|                        | IC693CPU374                                                                                                    | IC693CMM311                                                                            | RS-232C<br>RS-422<br>(4 wire) | 3. TOP communication<br>setting<br>4.3 External device setting 3                      | 5.2. Cable table 2 |

Continued on the next page.

|              |                                                                                                    |                                |                               |                                                                      | 한민국대표 터치패널<br>buch Operation Panel |
|--------------|----------------------------------------------------------------------------------------------------|--------------------------------|-------------------------------|----------------------------------------------------------------------|------------------------------------|
| Series       | CPU                                                                                                    | Link I/F                       | Communication<br>method       | System setting                                                       | Cable                              |
| Series       | IC697CPU731<br>IC697CPU771<br>IC697CPU772<br>IC697CPU780<br>IC697CPU780<br>IC697CPU782<br>IC697CPU788<br>IC697CPU788<br>IC697CPU789<br>IC697CPM790<br>IC697CPM915<br>IC697CPM925<br>IC697CPX722<br>IC697CPX782<br>IC697CPX782<br>IC697CPX935<br>IC697CPX935<br>IC697CGR772<br>IC697CGR772<br>IC697CGR735<br>IC697CSE784<br>IC697CSE924 | SNP Serial Port<br>on CPU unit | RS-422<br>(4 wire)            | 3. TOP communication<br>setting<br>4.1. External device<br>setting 1 | 5.1. Cable table 1                 |
| 90-70<br>PLC | IC697CPU731<br>IC697CPU731<br>IC697CPU732<br>IC697CPU771<br>IC697CPU772<br>IC697CPU781<br>IC697CPU782<br>IC697CPU788<br>IC697CPU789<br>IC697CPM790<br>IC697CPM914<br>IC697CPM915<br>IC697CPM924<br>IC697CPM925<br>IC697CPM925<br>IC697CPX72<br>IC697CPX782<br>IC697CPX782<br>IC697CPX935<br>IC697CPX935                                | IC697CMM711                    | RS-232C<br>RS-422<br>(4 wire) | 3. TOP communication<br>setting<br>4.3 External device<br>setting 3  | 5.2. Cable table 2                 |
| VersaMax     |                                                                                                    | Port 1<br>on CPU unit          | RS-232C                       | 3. TOP communication setting                                         | 5.3 Cable table 3                  |
| PLC          |                                                                                                    | Port 2<br>on CPU unit          | RS-422<br>(4 wire)            | 4.4. External device<br>setting 4                                    |                                    |

#### Connection configuration

• 1:1 (one TOP and one external device) connection – configuration which is possible in RS232C/422 communication.

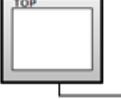

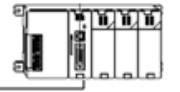

• 1:N (one TOP and multiple external devices) connection – configuration which is possible in RS422 communication.

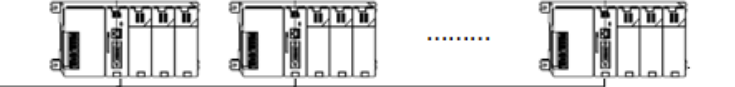

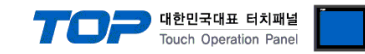

### 2. External device selection

■ Select a TOP model and a port, and then select an external device.

| PLC select [CC                                                                                                    | DM1]                                                                                                  |                           |                             |      |          |              |
|----------------------------------------------------------------------------------------------------|----------------------------------------------------------------------------------------------------|---------------------------|-----------------------------|------|----------|--------------|
| Filter : [All]                                                                                                    |                                                                                                    |                           | $\sim$                      |      | Search : |              |
|                                                                                                    |                                                                                                    |                           |                             |      | Mod      | lel 🔿 Vendor |
| Vendor                                                                                                    |                                                                                                    | Mode                      | el                          |      |          |              |
| LS Industrial Systems                                                                                                    |                                                                                                    | ^ 🌮                       | Series90-3                  | 0/70 |          |              |
| MODBUS Organization                                                                                                    |                                                                                                    |                           |                             |      |          |              |
| SIEMENS AG.                                                                                                    |                                                                                                    |                           |                             |      |          |              |
| Rockwell Automation                                                                                                    |                                                                                                    |                           |                             |      |          |              |
| GE Fanuc Automation                                                                                                    |                                                                                                    |                           |                             |      |          |              |
| PANASONIC Electric Wo                                                                                                    | rks                                                                                                   |                           |                             |      |          |              |
| YASKAWA Electric Corpo                                                                                                    | oration                                                                                               |                           |                             |      |          |              |
| YOKOGAWA Electric Cor                                                                                                    | poration                                                                                              |                           |                             |      |          |              |
| Schneider Electric Indust                                                                                                    | tries                                                                                                 |                           |                             |      |          |              |
| KDT Systems                                                                                                    |                                                                                                    |                           |                             |      |          |              |
| RS Automation                                                                                                    |                                                                                                    |                           |                             |      |          |              |
| HITACHI IES                                                                                                    |                                                                                                    |                           |                             |      |          |              |
| FATEK Automation Corp                                                                                                    | oration                                                                                               |                           |                             |      |          |              |
| DELTA Electropica                                                                                                    |                                                                                                    | ~                         |                             |      |          |              |
| PLC Setting[ Serie                                                                                                    | s90-30/70                                                                                             | )]                        |                             |      |          |              |
| Abaa Ata                                                                                                    | PLC1                                                                                                  |                           |                             |      |          |              |
| Allas Name :                                                                                                    |                                                                                                    |                           |                             |      |          |              |
| Allas Name :<br>Interface :                                                                                                    | Computer Li                                                                                           | nk                        | ~                           |      |          |              |
| Alias Name :<br>Interface :<br>Protocol :<br>String Save Mode :                                                                                                    | Computer Li                                                                                           | nk                        | ∨<br>∨                      |      | C        | omm Manual   |
| Alias Name :<br>Interface :<br>Protocol :<br>String Save Mode :                                                                                                    | Computer Li<br>SNP<br>First HL HL                                                                     | nk<br>C                   | V<br>hange                  |      | c        | omm Manual   |
| Alias Name :<br>Interface :<br>Protocol :<br>String Save Mode :<br>Use Redundanc<br>Operate Condition : A                                                                                       | Computer Li SNP First HL HL                                                                           | nk C                      | v<br>ihange                 |      | C        | omm Manual   |
| Allas Name :<br>Interface :<br>Protocol :<br>String Save Mode :<br>Use Redundance<br>Operate Condition : All<br>Change Condition :                                                              | Computer Li<br>SNP<br>First HL HL<br>Y<br>ND V                                                        | nk (C                     | ihange                      |      | C        | omm Manual   |
| Auis Name : Interface : Protocol : String Save Mode : Use Redundance Operate Condition : Change Condition :                                                                                     | Computer Li<br>SNP<br>First HL HL<br>Y<br>ND ~<br>TimeOut<br>Condition                                | nk C                      | (Second)                    |      | C        | omm Manual   |
| Auss Name :<br>Interface :<br>Protocol :<br>String Save Mode :<br>Use Redundance<br>Operate Condition :<br>Change Condition :                                                                   | Computer Li<br>SNP<br>First HL HL<br>ND ~<br>TimeOut<br>Condition                                     | nk [ C                    | ihange                      |      | C        | omm Manual   |
| Auss reame :<br>Interface :<br>Protocol :<br>String Save Mode :<br>Use Redundance<br>Operate Condition :<br>Change Condition :<br>Primary Option<br>Timeout                                     | Computer Li<br>SNP<br>First HL HL<br>Y<br>ND ~<br>TimeOut<br>Condition                                | nk C                      | Change                      |      | C        | omm Manual   |
| Alias reame :<br>Interface :<br>Protocol :<br>String Save Mode :<br>Use Redundance<br>Operate Condition :<br>Change Condition :<br>Primary Option<br>Timeout<br>Send Wait                       | Computer Li<br>SNP<br>First HL HL<br>Y<br>ND V<br>TimeOut<br>Condition<br>300<br>8<br>0<br>8          | nk C 5 msec msec          | (Second)                    |      | C        | omm Manual   |
| Alias Name :<br>Interface :<br>Protocol :<br>String Save Mode :<br>Use Redundance<br>Operate Condition : A<br>Change Condition : A<br>Primary Option<br>Timeout<br>Send Wait<br>Retry           | Computer Li<br>SNP<br>First HL HL<br>Y<br>ND<br>Condition<br>300<br>5<br>5<br>5                       | nk C                      | ihange<br>(Second)          |      |          | omm Manual   |
| Alias Name :<br>Interface :<br>Protocol :<br>String Save Mode :<br>Use Redundance<br>Operate Condition : A<br>Change Condition : A<br>Primary Option<br>Timeout<br>Send Wait<br>Retry<br>SNP ID | Computer Li<br>SNP<br>First HL HL<br>Y<br>ND ~<br>TimeOut<br>Condition                                | nk                        | v<br>hange<br>↓<br>(Second) |      | c        | omm Manual   |
| Alias Name :<br>Interface :<br>Protocol :<br>String Save Mode :<br>Use Redundance<br>Operate Condition :<br>Primary Option<br>Timeout<br>Send Wait<br>Retry<br>SNP ID                           | Computer Li<br>SNP<br>First HL HL<br>ND<br>TimeOut<br>Condition<br>300<br>5<br>6<br>Unuse             | nk                        | ↓<br>hange<br>(Second)      |      | c        | omm Manual   |
| Alias Name :<br>Interface :<br>Protocol :<br>String Save Mode :<br>Use Redundance<br>Operate Condition :<br>Aliange Condition :<br>Primary Option<br>Timeout<br>Send Wait<br>Retry<br>SNP ID    | Computer Li<br>SNP<br>First HL HL<br>Y<br>ND V<br>TimeOut<br>Condition<br>300 E<br>5 E<br>Unuse       | nk                        | v<br>hange<br>↓ (Second)    |      | c        | omm Manual   |
| Alias Name :<br>Interface :<br>String Save Mode :<br>Use Redundance<br>Operate Condition :<br>Primary Option<br>Timeout<br>Send Wait<br>Retry<br>SNP ID                                         | Computer Li<br>SNP<br>First HL HL<br>Y<br>ND<br>Condition<br>300<br>5<br>8<br>Unuse                   | nk                        | (Second)                    |      | C        | emm Manual   |
| Alias Name :<br>Interface :<br>String Save Mode :<br>Use Redundance<br>Operate Condition :<br>Primary Option<br>Timeout<br>Send Wait<br>Retry<br>SNP ID                                         | Computer Li<br>SNP<br>First HL HL<br>Y<br>ND V<br>TimeOut<br>Condition<br>300 8<br>5 8<br>Unuse       | nk<br>5<br>5<br>msec<br>6 | (Second)                    |      | C        | emm Manual   |
| Interface :<br>Protocol :<br>String Save Mode :<br>Use Redundance<br>Operate Condition :<br>Primary Option<br>Timeout<br>Send Wait<br>Retry<br>SNP ID                                           | Computer Li<br>SNP<br>First HL HL<br>Y<br>ND V<br>TimeOut<br>Condition<br>300<br>5<br>5<br>2<br>Unuse | nk C                      | ↓<br>hange<br>↓<br>(Second) |      |          | edit         |

| Settings                            |                                             | Contents                                                                                          |                                 |                                |                                |
|-------------------------------------|---------------------------------------------|---------------------------------------------------------------------------------------------------|---------------------------------|--------------------------------|--------------------------------|
| ТОР                                 | Model                                       | Check the TOP display and process to select the touch model.                                      |                                 |                                |                                |
| External device                     | Vendor                                      | Select the vendor of the external device to be connected to TOP.<br>Select "GE Fanuc Automation". |                                 |                                |                                |
|                                     | PLC Select an external device to connect to |                                                                                                   |                                 |                                | Protocol                       |
|                                     |                                             | Series 90-30/70                                                                                   | Computer Li                     | nk                             | Set Users                      |
|                                     |                                             | Supported Protocol                                                                                |                                 |                                |                                |
| SNP<br>Please check<br>connect is a |                                             | SNP                                                                                               |                                 | SNP-X                          |                                |
|                                     |                                             | Please check the system config<br>connect is a model whose syste                                  | uration in Cha<br>m can be conf | apter 1 to see if t<br>igured. | he external device you want to |

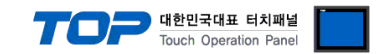

## 3. TOP communication setting

The communication can be set in TOP Design Studio or TOP main menu. The communication should be set in the same way as that of the external device.

### 3.1 Communication setting in TOP Design Studio

#### (1) Communication interface setting

- [Project > Project properties > TOP settings] → [Project option > Check "Use HMI settings" > Edit > Serial ]
  - Set the TOP communication interface in TOP Design Studio.

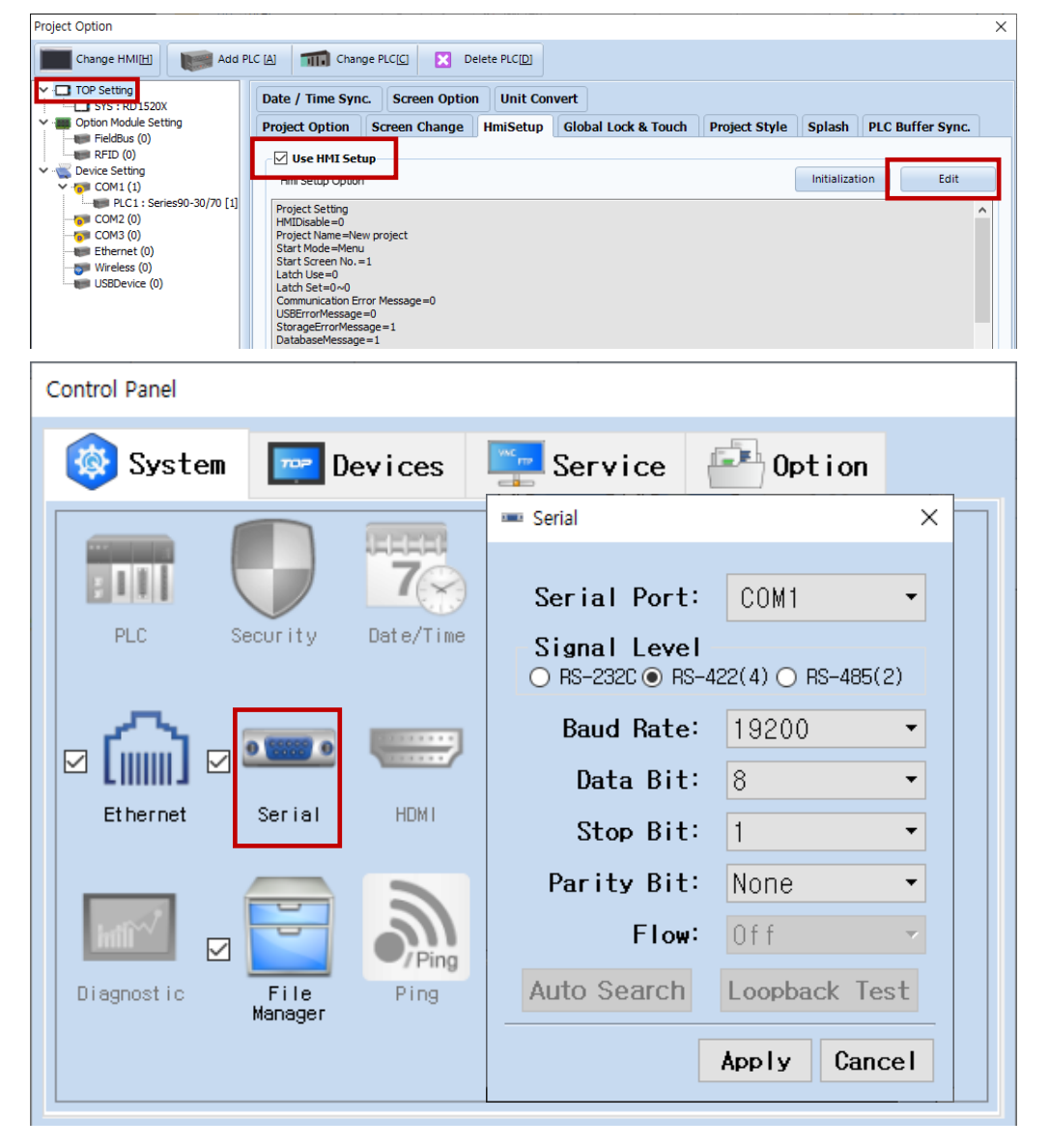

| Items               | т       | OP     | External device | Remarks |  |
|---------------------|---------|--------|-----------------|---------|--|
| Signal Level (port) |         | DC 422 | RS-232C         |         |  |
|                     | RS-232C | KS-422 | RS-422          |         |  |
| Baud Rate           | 19200   |        |                 |         |  |
| Data Bit            |         |        |                 |         |  |
| Stop Bit            | 1       |        |                 |         |  |
| Parity Bit          | None.   |        |                 |         |  |

\* The above settings are examples recommended by the company.

| Items        | Description                                                                                     |
|--------------|-------------------------------------------------------------------------------------------------|
| Signal Level | Select the serial communication method between the TOP and an external device.                  |
| Baud Rate    | Select the serial communication speed between the TOP and an external device.                   |
| Data Bit     | Select the serial communication data bit between the TOP and an external device.                |
| Stop Bit     | Select the serial communication stop bit between the TOP and an external device.                |
| Parity Bit   | Select the serial communication parity bit check method between the TOP and an external device. |

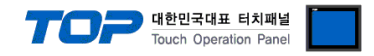

### (2) Communication option setting

- [ Project > Project properties > PLC settings > COM > "PLC1 : Series90-30/70"]
  - Set the options of the communication driver of Series90-30/70 Computer Link (SNP/SNP-X) in TOP Design Studio.

| Project Option                                                                                                    |                                                                                                    |                             | ×           |
|----------------------------------------------------------------------------------------------------|----------------------------------------------------------------------------------------------------|-----------------------------|-------------|
| Change HMI[H] Add PI                                                                                                    | LC [A] TTTT Change PLC[C]                                                                                                    | Delete PLC[D]               |             |
| <ul> <li>TOP Setting</li> <li>SYS: RD1520X</li> <li>Option Module Setting</li> <li>FieldBus (0)</li> <li>RFID (0)</li> <li>Device Setting</li> <li>COM1 (1)</li> <li>Ethernet (0)</li> <li>Wireless (0)</li> <li>USBDevice (0)</li> </ul> | PLC Setting[ Series90-30         Alias Name :       PLC1         Interface :       Compu         Protocol :       SNP         String Save Mode :       First H         Use Redundancy       Operate Condition :       AND         Change Condition :       ImeOut         Condition       TimeOut       300         Send Wait       0         Retry       5         SNP ID       Unuse | <pre>//70] ter Link  </pre> | Comm Manual |
|                                                                                                    |                                                                                                    |                             | Apply Close |

| Items         | Settings                                                                         | Remarks               |
|---------------|----------------------------------------------------------------------------------|-----------------------|
| Interface     | Select "Computer Link".                                                          | Refer to "2. External |
| Protocol      | Select the serial communication protocol between the TOP and an external device. | device selection".    |
| TimeOut (ms)  | Set the time for the TOP to wait for a response from an external device.         |                       |
| SendWait (ms) | Set the waiting time between TOP's receiving a response from an external device  |                       |
|               | and sending the next command request.                                            |                       |
| SNP ID        | Enter SNP ID for external device.                                                |                       |

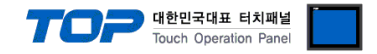

### 3.2. Communication setting in TOP

\* This is a setting method when "Use HMI Setup" in the setting items in "3.1 TOP Design Studio" is not checked.

■ Touch the top of the TOP screen and drag it down. Touch "EXIT" in the pop-up window to go to the main screen.

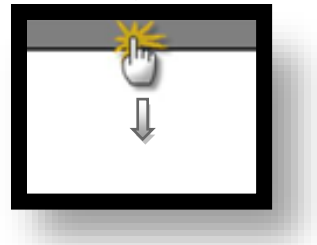

#### (1) Communication interface setting

■ [ Main screen > Control panel > Serial ]

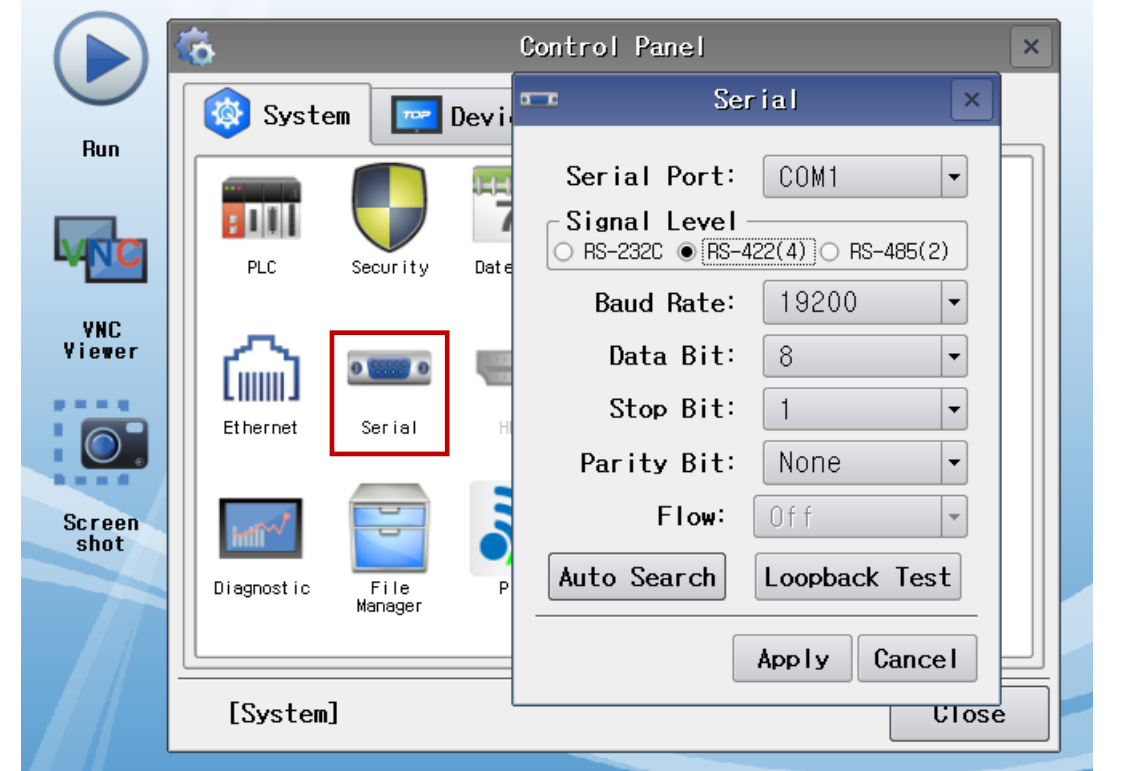

| Items               | т       | OP     | External device | Remarks |  |
|---------------------|---------|--------|-----------------|---------|--|
| Signal Level (port) |         | DC 422 | RS-232C         |         |  |
|                     | KS-232C | KS-422 | RS-422          |         |  |
| Baud Rate           | 19200   |        |                 |         |  |
| Data Bit            |         | 8      |                 |         |  |
| Stop Bit            |         |        |                 |         |  |
| Parity Bit          |         | Non    | е.              |         |  |

\* The above settings are setting examples recommended by the company.

| Items        | Description                                                                                     |
|--------------|-------------------------------------------------------------------------------------------------|
| Signal Level | Select the serial communication method between the TOP and an external device.                  |
| Baud Rate    | Select the serial communication speed between the TOP and an external device.                   |
| Data Bit     | Select the serial communication data bit between the TOP and an external device.                |
| Stop Bit     | Select the serial communication stop bit between the TOP and an external device.                |
| Parity Bit   | Select the serial communication parity bit check method between the TOP and an external device. |

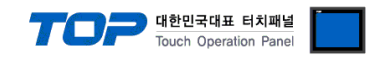

### (2) Communication option setting

■ [ Main screen > Control panel > PLC ]

|                            |                              | PLC                                                                                                    | ×      |
|----------------------------|------------------------------|----------------------------------------------------------------------------------------------------|--------|
| Run Sy                     | ste Driver(COM1)             | PLC1(Series90-30/70) -<br>Computer Link -                                                                                                    |        |
|                            | Protocol<br>Timeout          | SNP     SNP                                                                                                    |        |
| VNC<br>Viewer<br>Etherne   | Send Wait<br>Retry<br>SNP ID | 0 - The mission of the mission of th |        |
| Screen<br>shot<br>Diagnost | ic                           |                                                                                                    |        |
| [Syst                      | em Diagnostic                |                                                                                                    | Cancel |
| ems Se                     | ttings                       |                                                                                                    | Remark |

| Items         | Settings                                                                         | Remarks               |
|---------------|----------------------------------------------------------------------------------|-----------------------|
| Interface     | Select "Computer Link".                                                          | Refer to "2. External |
| Protocol      | Select the serial communication protocol between the TOP and an external device. | device selection".    |
| TimeOut (ms)  | Set the time for the TOP to wait for a response from an external device.         |                       |
| SendWait (ms) | Set the waiting time between TOP's receiving a response from an external device  |                       |
|               | and sending the next command request.                                            |                       |
| SNP ID        | Enter SNP ID for external device. (Configure with TOP Design Studio)             |                       |

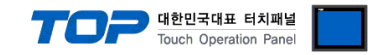

### **3.3 Communication diagnostics**

■ Check the interface setting status between the TOP and an external device.

- Touch the top of the TOP screen and drag it down. Touch "EXIT" in the pop-up window to go to the main screen.
- Check if the COM port settings you want to use in [Control Panel > Serial] are the same as those of the external device.
- Diagnosis of whether the port communication is normal or not
- Touch "Communication diagnostics" in [Control Panel > PLC ].
- The Diagnostics dialog box pops up on the screen and determines the diagnostic status.

| ОК             | Communication setting normal                                                                             |
|----------------|----------------------------------------------------------------------------------------------------|
| Time Out Error | Communication setting abnormal                                                                           |
|                | - Check the cable, TOP, and external device setting status. (Reference: Communication diagnostics sheet) |

#### ■ Communication diagnostics sheet

- If there is a problem with the communication connection with an external terminal, please check the settings in the sheet below.

| Items           | Contents                              |                 | Ch | eck | Remarks                               |  |
|-----------------|---------------------------------------|-----------------|----|-----|---------------------------------------|--|
| System          | How to connect the sy                 | stem            | OK | NG  | 1 Cretem configuration                |  |
| configuration   | Connection cable name                 | 2               | OK | NG  | <u>1. System computation</u>          |  |
| TOP             | Version information                   |                 | OK | NG  |                                       |  |
|                 | Port in use                           |                 | OK | NG  |                                       |  |
|                 | Driver name                           |                 | OK | NG  |                                       |  |
|                 | Other detailed settings               |                 | OK | NG  |                                       |  |
|                 | Relative prefix                       | Project setting | OK | NG  |                                       |  |
|                 |                                       | Communication   | OK | NG  | 2. External device selection          |  |
|                 |                                       | diagnostics     | ÜK | NG  | 3. Communication setting              |  |
|                 | Serial Parameter                      | Transmission    | OK | NG  |                                       |  |
|                 |                                       | Speed           | OK | NG  |                                       |  |
|                 |                                       | Data Bit        | OK | NG  |                                       |  |
|                 |                                       | Stop Bit        | OK | NG  |                                       |  |
|                 |                                       | Parity Bit      | OK | NG  |                                       |  |
| External device | CPU name                              |                 | OK | NG  |                                       |  |
|                 | Communication port name (module name) |                 | OK | NG  |                                       |  |
|                 | Protocol (mode)                       |                 | OK | NG  |                                       |  |
|                 | Setup Prefix                          |                 | OK | NG  |                                       |  |
|                 | Other detailed settings               |                 | OK | NG  | 4. External device setting            |  |
|                 | Serial Parameter                      | Transmission    | OK |     | 4. External device setting            |  |
|                 |                                       | Speed           | ÖK | NG  |                                       |  |
|                 |                                       | Data Bit        | OK | NG  |                                       |  |
|                 |                                       | Stop Bit        | OK | NG  |                                       |  |
|                 |                                       | Parity Bit      | OK | NG  |                                       |  |
|                 | Check address range                   |                 |    |     | 6. Supported addresses                |  |
|                 |                                       |                 | OK | NG  | (For details, please refer to the PLC |  |
|                 |                                       |                 |    |     | vendor's manual.)                     |  |

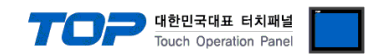

### 4. External device setting

#### 4.1 External device setting 1 (Port on Power Unit, Built in Serial Port of Series 90-30/70)

Use "90–30/70 Series" Ladder Software "CIMPLICITY Machine Edition" to set as follows. Reboot the external device after downloading the settings. For more detailed setting method than described in this example, refer to PLC user manual.

**Step 1.** Add the PLC Series you want to use as "Target" through the "[Project] – [Add Target] – [GE Fanuc Controller]" path of the Tool Bar.

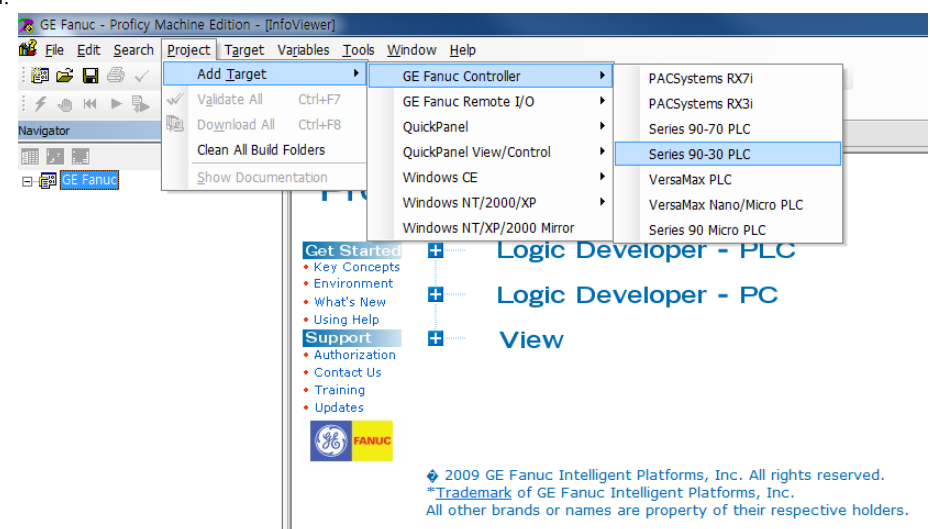

Step 2. Add the "Power" and "CPU Module" to the "[Hardware Configuration] – [Main Rack]" path.

**Step 3.** Select the communication method between PC and PLC in the [Properties] of the "Target", and then execute [Target] – [Go Online with "Target"] in the Tool Bar to connect to PLC.

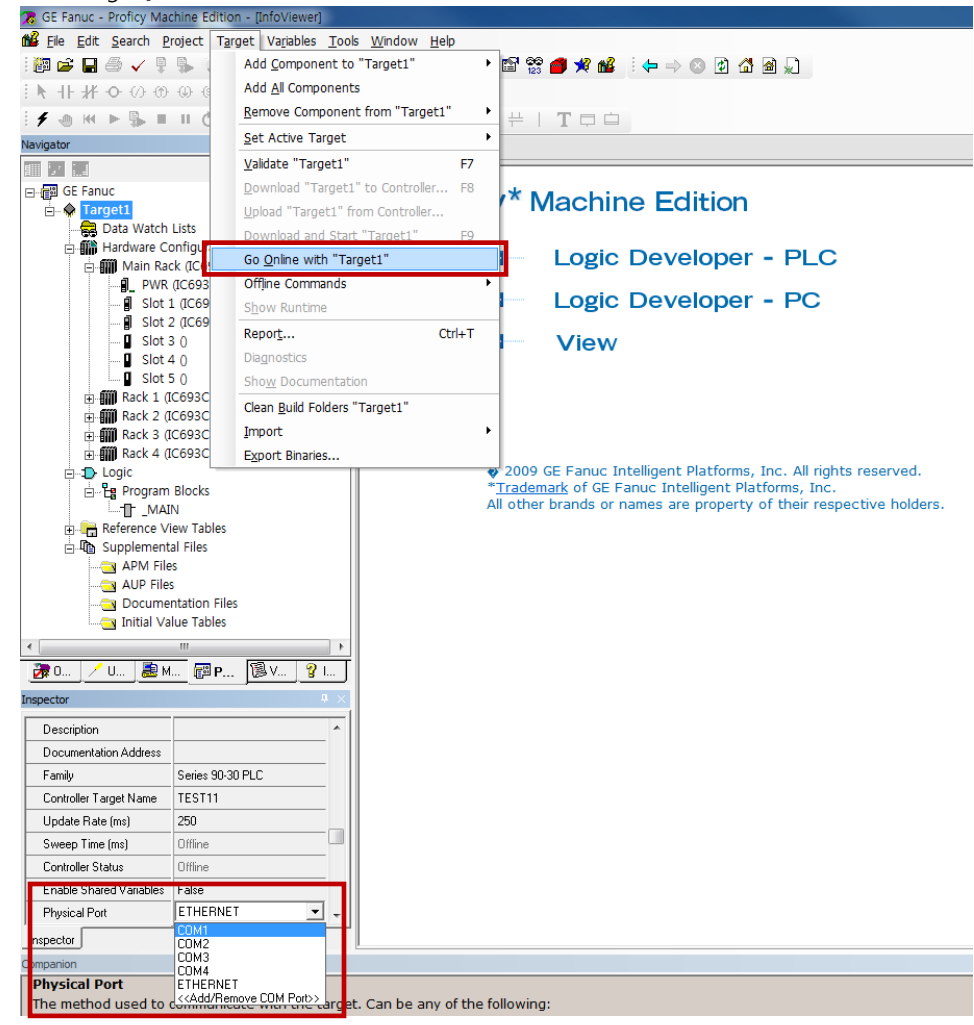

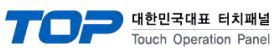

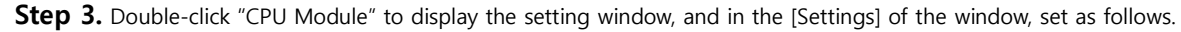

| 🕱 GE Fanuc - Proficy Machine Edition - [(0.1) IC693CPU331]                                                  |                                                 |                   |  |  |  |  |  |
|----------------------------------------------------------------------------------------------------|-------------------------------------------------|-------------------|--|--|--|--|--|
| 🔉 <u>F</u> ile <u>E</u> dit <u>S</u> earch <u>P</u> roject T <u>a</u> rget Va <u>r</u> iables <u>P</u> arar | neter <u>T</u> ools <u>W</u> indow <u>H</u> elp |                   |  |  |  |  |  |
| i 🎯 🚅 🔲 🍜 🗸 📮 🛼 💿 🗄 X 🖻 🛍 🕰 😂                                                                               | 🗙 🛛 🗄 🖪 🔩 🗖 😭 🥵 📹                               | ا 💭 🖄 🕼 🗢 🗢 🖉 🕼 💭 |  |  |  |  |  |
| ·▶ +F # • 0 0 0 0 0 0 0 0 0 0 0 0 0 0 0 0 0 0                                                               | * Br #                                          |                   |  |  |  |  |  |
|                                                                                                    |                                                 |                   |  |  |  |  |  |
| : 7 🕙 M 🕨 🗰 🔲 U C E j: Tê da Q E                                                                            |                                                 |                   |  |  |  |  |  |
| Navigator 🛛 🗘 🗙                                                                                             | InfoViewer (0.1) IC693CP                        | U331              |  |  |  |  |  |
|                                                                                                    | Settings Scan Memory Power Co                   | nsumption         |  |  |  |  |  |
| ⊡ GE Fanuc                                                                                                  | Parameters                                      | Values            |  |  |  |  |  |
| iarget1                                                                                                    | 1/0 Scan-Stop:                                  | No                |  |  |  |  |  |
| 🔤 🔜 Data Watch Lists                                                                                        | Power Up Mode:                                  | Last              |  |  |  |  |  |
| 🖕 🎆 Hardware Configuration *                                                                                | Logic / Configuration From:                     | RAM               |  |  |  |  |  |
| 🚊 🖬 Main Rack (IC693CHS397)                                                                                 | Registers:                                      | RAM               |  |  |  |  |  |
|                                                                                                    | Passwords:                                      | Enabled           |  |  |  |  |  |
| Slot 1 (IC693CPU331) *                                                                                      | Checksum Words:                                 | 8                 |  |  |  |  |  |
| Slot 2 (IC693CMM321)                                                                                        | Data Rate (bps):                                | 19200             |  |  |  |  |  |
| I Slot 3.0                                                                                                  | Parity:                                         | None              |  |  |  |  |  |
|                                                                                                    | Stop Bits:                                      | 1                 |  |  |  |  |  |
|                                                                                                    | Modem Turnaround Time (.01 Sec / C              | 0                 |  |  |  |  |  |
|                                                                                                    | Idle Time (Sec):                                | 10                |  |  |  |  |  |
|                                                                                                    | Timer Faults:                                   | Disabled          |  |  |  |  |  |
|                                                                                                    | SNP ID:                                         |                   |  |  |  |  |  |
|                                                                                                    | Ignore Fatal Faults:                            | Disabled          |  |  |  |  |  |
| Rack 4 (IC693CHS392)                                                                                        |                                                 |                   |  |  |  |  |  |
| ⊨ <b>:</b> D Logic                                                                                          |                                                 |                   |  |  |  |  |  |

| Items          | Contents                                                       | Settings | Remarks |
|----------------|----------------------------------------------------------------|----------|---------|
| Data Rate[bps] | Set the serial communication speed of an external device.      | 19200    |         |
| Parity         | Set the serial communication parity bit of an external device. | None     |         |
| Stop Bits      | Set the serial communication stop bit of an external device.   | 1        |         |
| SNP ID         | Set the SNP ID of the external device.                         | 0        |         |

Step 4. Execute [Target] – [Download "Target" to Controller...] in the Tool Bar to download the settings to PLC.

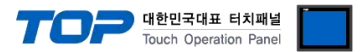

### 4.2 External device setting 2 (Port 1/2 on CPU Unit of Series 90-30/70)

Use "90–30/70 Series" Ladder Software "CIMPLICITY Machine Edition" to set as follows. Reboot the external device after downloading the settings. For more detailed setting method than described in this example, refer to PLC user manual.

Step 1. Add the PLC Series you want to use as "Target" through the "[Project] - [Add Target] - [GE Fanuc Controller]" path of the

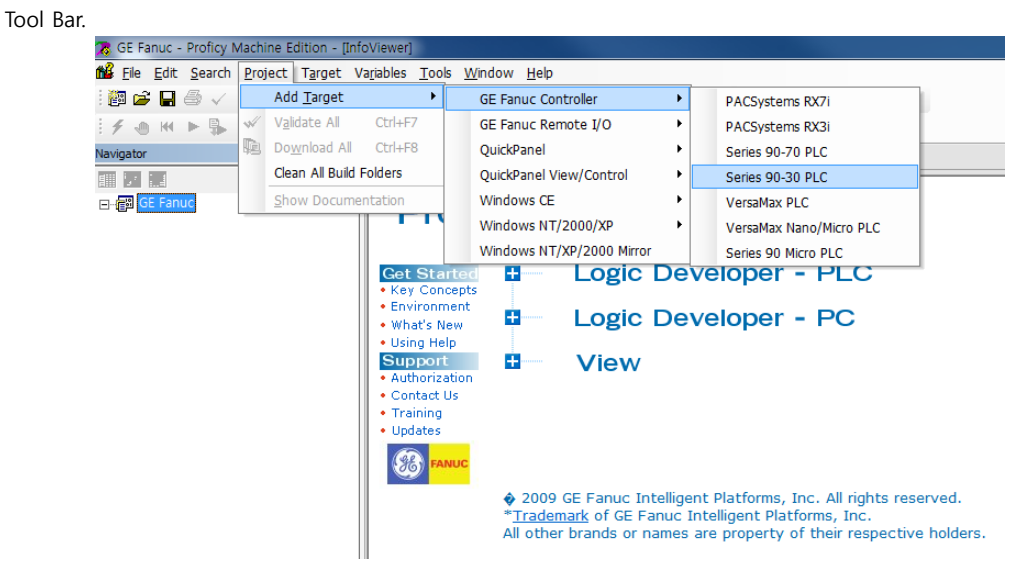

Step 2. Add the "Power" and "CPU Module" to the "[Hardware Configuration] - [Main Rack]" path.

**Step 3.** Select the communication method between PC and PLC in the [Properties] of the "Target", and then execute [Target] – [Go Online with "Target"] in the Tool Bar to connect to PLC.

| GE Fanue - Proficy Mar      | hine Edition - Infolviewer                                                                                            |  |  |  |  |
|-----------------------------|----------------------------------------------------------------------------------------------------|--|--|--|--|
| CE Fande - Proney Mat       | raiart Tarant Variables Taals Window Hala                                                                             |  |  |  |  |
|                             | Add Component to "Target1"                                                                                            |  |  |  |  |
|                             | Add All Components                                                                                                    |  |  |  |  |
| 1 1 1 1 1 0 0 0             | Remove Component from "Target1"                                                                                       |  |  |  |  |
| : <b>f</b> @ H <b>b</b> \$  |                                                                                                    |  |  |  |  |
| Navigator                   |                                                                                                    |  |  |  |  |
|                             |                                                                                                    |  |  |  |  |
| GE Fanuc                    |                                                                                                    |  |  |  |  |
| Data Watch                  | Lists                                                                                                    |  |  |  |  |
| 🖻 🎆 Hardware Co             |                                                                                                    |  |  |  |  |
| 🖻 🏢 Main Rad                |                                                                                                    |  |  |  |  |
| PWR                         | (C693 Offine Commands                                                                                                 |  |  |  |  |
| Slot 2                      |                                                                                                    |  |  |  |  |
| Slot 3                      | Report Ctrl+T View                                                                                                    |  |  |  |  |
| - Slot 4                    | 0 Diagnostics                                                                                                    |  |  |  |  |
| Slot S                      | 50 Show Documentation                                                                                                 |  |  |  |  |
|                             | C693C Clean Build Folders "Target1"                                                                                   |  |  |  |  |
| 🕀 🎆 Rack 3 (I               | C693C Import                                                                                                    |  |  |  |  |
| 🗄 🎆 Rack 4 (I               | C693C Export Binaries                                                                                                 |  |  |  |  |
| E-D Logic                   | 2009 GE Fanuc Intelligent Platforms, Inc. All rights reserved.     *Trademark of GE Fanuc Intelligent Platforms, Inc. |  |  |  |  |
|                             | All other brands or names are property of their respective holders.                                                   |  |  |  |  |
| 🕮 📴 🖉 Reference View Tables |                                                                                                    |  |  |  |  |
| 🖃 🕼 Supplement              | al Files                                                                                                    |  |  |  |  |
| APM File                    | S .                                                                                                    |  |  |  |  |
| Docume                      | ntation Files                                                                                                    |  |  |  |  |
| 🔄 Initial Va                | lue Tables                                                                                                    |  |  |  |  |
| •                           | m b                                                                                                    |  |  |  |  |
| 🛛 😹 О 🦯 О 😹 М               | 🗊 P 🔞 V 💡 I                                                                                                    |  |  |  |  |
| Inspector                   | # ×                                                                                                    |  |  |  |  |
|                             |                                                                                                    |  |  |  |  |
| Desumentation Address       |                                                                                                    |  |  |  |  |
| Family                      | Series 90.20 PLC                                                                                                    |  |  |  |  |
| Controller Target Name      | TFCT11                                                                                                    |  |  |  |  |
| Lindate Bate (ms)           | 250                                                                                                    |  |  |  |  |
| Sweep Time (ms)             | Offline                                                                                                    |  |  |  |  |
| Controller Status           | Offline                                                                                                    |  |  |  |  |
| Enable Shared Variables     | False                                                                                                    |  |  |  |  |
| Physical Port               | ETHERNET -                                                                                                    |  |  |  |  |
| nspector                    |                                                                                                    |  |  |  |  |
| Companion                   | COM3                                                                                                    |  |  |  |  |
| Physical Port               | COM4<br>ETHERNET                                                                                                    |  |  |  |  |
| The method used to          | < <add com="" port="" remove="">&gt;</add>                                                                            |  |  |  |  |
|                             |                                                                                                    |  |  |  |  |

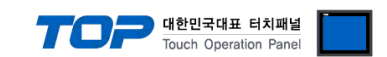

Step 3. Double-click "CPU Module" to display the setting window, and in the [Port1 (RS-232)] or [Port2 (RS-485)] tab of the window set as follows

| window, set as follows.                                  |                                                 |                                        |
|----------------------------------------------------------|-------------------------------------------------|----------------------------------------|
| 🔉 GE Fanuc - Proficy Machine Edition - [(0.1) IC693CPU35 | [Target1]]                                      |                                        |
| 🔀 Eile Edit Search Project Target Variables Paran        | neter <u>T</u> ools <u>W</u> indow <u>H</u> elp |                                        |
| i 🕅 🖆 🔒 🗸 🎙 🖡 👘 🥼 🖄 🖿 🛍 🗅 🗅                              | 🗙 🗷 🕴 🖪 💺 🔊 🗃 🎇 🧉                               | 🕽 🖋 🏙 🕴 🗢 🔿 🕥 😰 🚮 🔬                    |
| ℹ◣卝拌ㅇഗ๗ѠႽ®฿Ⴆ๛๛Ⴙ                                          | *1 🗞 🗹                                          |                                        |
| <b>∮ ⊕ ⋈ ⊳ \$≥ = = 0 1</b> () 1   →≣ th □ =              | $\Box + \Diamond + + + + + + ?$                 |                                        |
| Navigator 🕂 🗸 🛪                                          | InfoViewer (0.1) IC693CP                        | U351 [Target1]                         |
|                                                          | Settings Scan Port 1 (RS-232) Po                | rt 2 (RS-485) Memory Power Consumption |
| ⊡…信题 GE Fanuc ▲                                          | Paramotoro                                      | Waluos                                 |
| 🖻 🔅 Target1                                              | Port Node:                                      | SNP                                    |
| Data Watch Lists                                         | Port Type:                                      | Slave                                  |
| 🗄 🎬 Hardware Configuration *                             | Data Bate (bos):                                | 19200                                  |
| 🖨 📶 Main Rack (IC693CHS391)                              | Flow Control:                                   | None                                   |
|                                                          | Parity:                                         | None                                   |
| Slot 1 (IC693CPU351) *                                   | Stop Bits:                                      | 1                                      |
| Slot 2 (IC693CMM321)                                     | Timeout:                                        | Long                                   |
| <b>D</b> Slot 3 0                                        | Turnaround Delay (.01 Sec / Count):             | 0                                      |
|                                                          | SNP ID:                                         | 0                                      |
| I Slot 5 0                                               |                                                 |                                        |
| Slot 6 0                                                 |                                                 |                                        |
|                                                          | Settings Scan Port 1 (RS-232) Po                | rt 2 (RS-485) Memory Power Consumption |
| Slot 8 ()                                                | Parameters                                      | Values                                 |
| Slot 9 ()                                                | Port Mode:                                      | SNP                                    |
| Slot 10 ()                                               | Port Type:                                      | Slave                                  |
|                                                          | Data Rate (bps):                                | 19200                                  |
|                                                          | Flow Control:                                   | None                                   |
| Rack 3 (IC693CHS392)                                     | Parity:                                         |                                        |
| Rack 4 (IC693CHS392)                                     | Stop Bits:                                      |                                        |
|                                                          | Turnaround Delay ( 01 Sec / Count)              | 0                                      |
| Rack 6 (IC693CHS392)                                     | SNP ID:                                         | 0                                      |
|                                                          | Converter Power Consumption (Watts)             | 0                                      |
| Logic                                                    |                                                 |                                        |
|                                                          |                                                 |                                        |
|                                                          |                                                 |                                        |

| Items          | Contents                                                         | Settings | Remarks   |
|----------------|------------------------------------------------------------------|----------|-----------|
| Port Mode      | Set the serial communication protocol of the corresponding port. | SNP      | Fixed     |
| Port Type      | Set the serial communication mode of the corresponding port.     | Slave    | Fixed     |
| Data Rate[bps] | Set the serial communication speed of an external device.        | 19200    | Set Users |
| Parity         | Set the serial communication parity bit of an external device.   | None     |           |
| Stop Bits      | Set the serial communication stop bit of an external device.     | 1        |           |
| SNP ID         | Set the SNP ID of the external device.                           | 0        |           |

Step 4. Execute [Target] – [Download "Target" to Controller...] in the Tool Bar to download the settings to PLC.

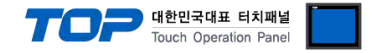

### 4.3 External device setting 3 (IC693CMM311, IC697CMM711)

Use "90–30/70 Series" Ladder Software "CIMPLICITY Machine Edition" to set as follows. Reboot the external device after downloading the settings. For more detailed setting method than described in this example, refer to PLC user manual.

Step 1. Add the PLC Series you want to use as "Target" through the "[Project] – [Add Target] – [GE Fanuc Controller]" path of the

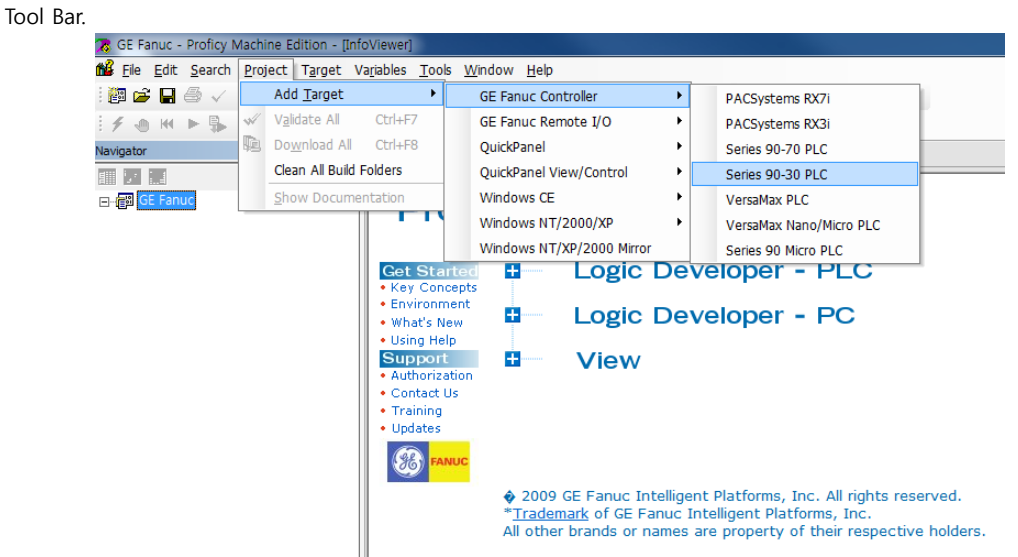

Step 2. Add the "Power", "CPU Module", and "link I/F Module" to the "[Hardware Configuration] - [Main Rack]" path.

**Step 3.** Select the communication method between PC and PLC in the [Properties] of the "Target", and then execute [Target] – [Go Online with "Target"] in the Tool Bar to connect to PLC.

| 😹 GE Fanuc - Proficy Machine Editio                                                                                                    | on - [InfoViewer]                                                   |
|----------------------------------------------------------------------------------------------------|---------------------------------------------------------------------|
| 📸 Eile Edit Search Project Ta                                                                                                    | rget Va <u>r</u> iables <u>T</u> ools <u>W</u> indow <u>H</u> elp   |
| i 🎒 🚅 🖬 🍜 🗸 🎙 🖫 🔇                                                                                                    | Add Component to "Target1" 🔹 🕨 🞇 😭 🚀 💕 🤅 🛑 🕫 💕 🖓 🖓                  |
| IN 11 # O () () () ()                                                                                                    | Add <u>A</u> ll Components                                          |
| . ≠                                                                                                    | Remove Component from "Target1" 🔸 🕂   T 📮 🖨                         |
| Navigator                                                                                                    | Set Active Target                                                   |
|                                                                                                    | Validate "Target1" F7                                               |
| 🖃 👘 GE Fanuc                                                                                                    | Download "Target1" to Controller F8                                 |
| Target1                                                                                                    |                                                                     |
| Data Watch Lists                                                                                                    | Download and Start "Target1" F9                                     |
| 🖻 🎬 Hardware Configu                                                                                                    | Go Online with "Target1"                                            |
|                                                                                                    |                                                                     |
| Slot 1 (C69                                                                                                    |                                                                     |
| Slot 2 (1C69                                                                                                    |                                                                     |
| Slot 3 ()                                                                                                    | Report Ctrl+T View                                                  |
| Slot 4 0                                                                                                    | Diagnostics                                                         |
| Slot 5 ()                                                                                                    | Show Documentation                                                  |
| Rack 1 (IC693C)                                                                                                    | Clean Build Folders "Target1"                                       |
| 🗈 🎆 Rack 2 (IC693C                                                                                                    |                                                                     |
| Rack 3 (IC693C                                                                                                    | inhore .                                                            |
| E- Kack 4 (IC093C                                                                                                    | Export Binaries                                                     |
| Program Blocks                                                                                                    | * <u>Trademark</u> of GE Fanuc Intelligent Platforms, Inc.          |
| MAIN                                                                                                    | All other brands or names are property of their respective holders. |
| Reference View Tables                                                                                                    |                                                                     |
| 🗄 🕼 Supplemental Files                                                                                                    |                                                                     |
| APM Files                                                                                                    |                                                                     |
| AUP Files                                                                                                    |                                                                     |
| Documentation File                                                                                                    | 5                                                                   |
|                                                                                                    |                                                                     |
|                                                                                                    |                                                                     |
|                                                                                                    |                                                                     |
| Inspector                                                                                                    |                                                                     |
| Description                                                                                                    |                                                                     |
| Documentation Address                                                                                                    |                                                                     |
| Family Series 90-3                                                                                                    | 10 PLC                                                              |
| Controller Target Name TEST11                                                                                                    |                                                                     |
| Update Rate (ms) 250                                                                                                    |                                                                     |
| Sweep Time (ms) Offline                                                                                                    |                                                                     |
| Controller Status Offline                                                                                                    |                                                                     |
| Enable Shared Variables False                                                                                                    |                                                                     |
| Physical Port ETHERNE                                                                                                    |                                                                     |
| nspector COM1                                                                                                    |                                                                     |
| Companion COM3                                                                                                    |                                                                     |
| Physical Port ETHERNE                                                                                                    | T main COM Bath >                                                   |
| The method used to decoded to decoded the test of the test of the test of the test of the test of the test of the test of the test of the test of the test of the test of test of test | neve war are arget. Can be any of the following:                    |

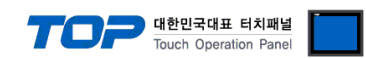

| <b>p 3.</b> Double-click "link I/F Module" to display the s                                                | etting window, and in the [F                    | ort1] or [Port2] tab of the window, set as fol |
|----------------------------------------------------------------------------------------------------|-------------------------------------------------|------------------------------------------------|
| 🔀 GE Fanuc - Proficy Machine Edition - [(0.3) IC693CMM                                                     | 11]                                             |                                                |
| 🔀 <u>F</u> ile <u>E</u> dit <u>S</u> earch <u>P</u> roject T <u>a</u> rget Va <u>r</u> iables <u>P</u> ara | meter <u>T</u> ools <u>W</u> indow <u>H</u> elp |                                                |
| i 🏭 🚅 🖶 🍜 🗸 📮 🗣 👘 i 🐰 🖻 💼 🗅 🖸                                                                              | : 🗙 🛛 🗄 🖪 🔩 🔊 😭 🕯                               | 🔋 🥌 🛠 🕍 🤄 🗢 🗢 🕼 🛣 💭                            |
| :▶ ++ ++ • 0 0 0 0 0 0 0 0 0 0 0 0 0 0 0 0                                                                 | *1 & ø                                          |                                                |
| <b>≠</b> •• ₩ ► 🗣 = ॥ ở !  += ii 中 =                                                                       | <br>□□≠○뉴분뷰#                                    |                                                |
| Navigator 🏨 🗶                                                                                              | InfoViewer (0.3) IC69                           | 3CMM311                                        |
|                                                                                                    | Settings Port 1   Port 2   Power                | Consumption                                    |
| 🖃 📾 GE Fanuc                                                                                               | Parameters                                      | Values                                         |
| 🖻 💥 Target1                                                                                                | Configuration Mode:                             | SNP Only                                       |
| Data Watch Lists                                                                                           |                                                 |                                                |
| Hardware Configuration *                                                                                   | Settings Port 1 Port 2 Power                    | Consumption                                    |
|                                                                                                    | Basamatasa                                      | Maluas                                         |
|                                                                                                    | SNP Enable:                                     | Yes                                            |
|                                                                                                    | SNP Mode:                                       | Slave                                          |
| Slot 2 (IC693CMM321)                                                                                       | Data Rate (bps):                                | 19200                                          |
|                                                                                                    | Parity:                                         | None                                           |
| Slot 4 0                                                                                                   | Stop Bits:                                      | 1                                              |
| Slot 5 ()                                                                                                  | Flow Control:                                   | None                                           |
|                                                                                                    | Turnaround Delay (mSec):                        | None                                           |
|                                                                                                    | Timeout:                                        | Long                                           |
|                                                                                                    |                                                 |                                                |
| ⊡- <b>∭</b> Rack 4 (IC693CHS392)                                                                           | Settings Port 1 Port 2 Power                    | Consumption                                    |
|                                                                                                    | Parameters                                      | Values                                         |
|                                                                                                    | SNP Enable:                                     | Yes                                            |
| Beference View Tables                                                                                      | SNP Mode:                                       | Slave                                          |
| Reference view Tables                                                                                      | Interface:                                      | RS485                                          |
| E ADA Files                                                                                                | Data Rate (bps):                                | 19200                                          |
|                                                                                                    | Panty:                                          | None                                           |
|                                                                                                    | Stop Bits:                                      | Nono                                           |
| Documentation Files                                                                                        | Turnaround Delau (mSec):                        | None                                           |
| Initial Value Tables                                                                                       | Timeout:                                        |                                                |
| ۰ III ا                                                                                                    |                                                 |                                                |

| Setting items      | Contents                                                      | Settings | Remarks |
|--------------------|---------------------------------------------------------------|----------|---------|
| Configuration Mode | Set the serial communication protocol of the Link I/F Module. | SNP Only | Fixed   |
|                    |                                                               |          |         |
| Port 1 item        | Contents                                                      | Settings | Remarks |
| SNP Enable         | Set whether to communicate with SNP.                          | Yes      | Fixed   |
| SNP Mode           | Set the SNP communication mode.                               | Slave    | Fixed   |
| Data Rate (bps)    | Set the serial communication speed of Link I/F Module.        | 19200    |         |
| Parity             | Set the serial parity bit of Link I/F Module.                 | None     |         |
| Stop Bit           | Set the serial stop bit of Link I/F Module.                   | 1        |         |
|                    |                                                               |          |         |
| Port 2 item        | Contents                                                      | Settings | Remarks |
| SNP Enable         | Set whether to communicate with SNP.                          | Yes      | Fixed   |
| SNP Mode           | Set the SNP communication mode.                               | Slave    | Fixed   |
| Data Rate (bps)    | Set the serial communication speed of Link I/F Module.        | 19200    |         |
| Interface          | Set the serial communication interface of Link I/F Module.    | RS485    |         |
| Parity             | Set the serial parity bit of Link I/F Module.                 | None     |         |
| Stop Bit           | Set the serial stop bit of Link I/F Module.                   | 1        |         |

### **※** Set the "SNP ID" among [CPU module] - [Settings] parameter items.

Step 4. Execute [Target] – [Download "Target" to Controller...] in the Tool Bar to download the settings to PLC.

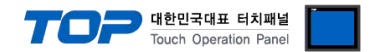

### 4.4 External device setting 4 (Port 1/2 on CPU Unit of VersaMax)

Use "90–30/70 Series" Ladder Software "CIMPLICITY Machine Edition" to set as follows. Reboot the external device after downloading the settings. For more detailed setting method than described in this example, refer to PLC user manual.

Step 1. Add the PLC Series you want to use as "Target" through the "[Project] – [Add Target] – [GE Fanuc Controller]" path of the

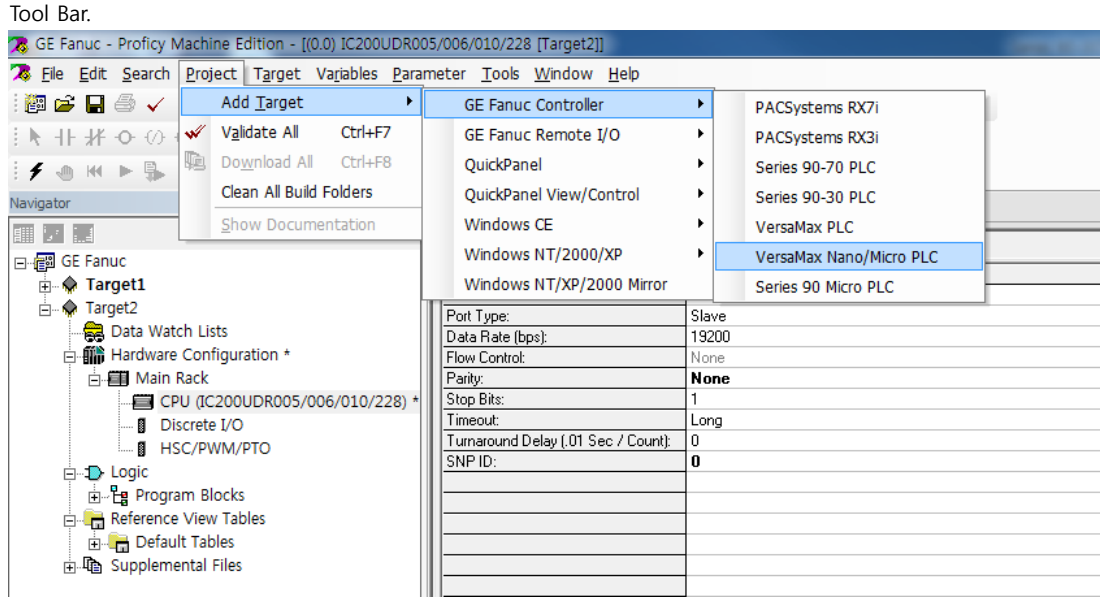

Step 2. Add the "Power" and "CPU Module" to the "[Hardware Configuration] – [Main Rack]" path.

**Step 3.** Select the communication method between PC and PLC in the [Properties] of the "Target", and then execute [Target] – [Go Online with "Target"] in the Tool Bar to connect to PLC.

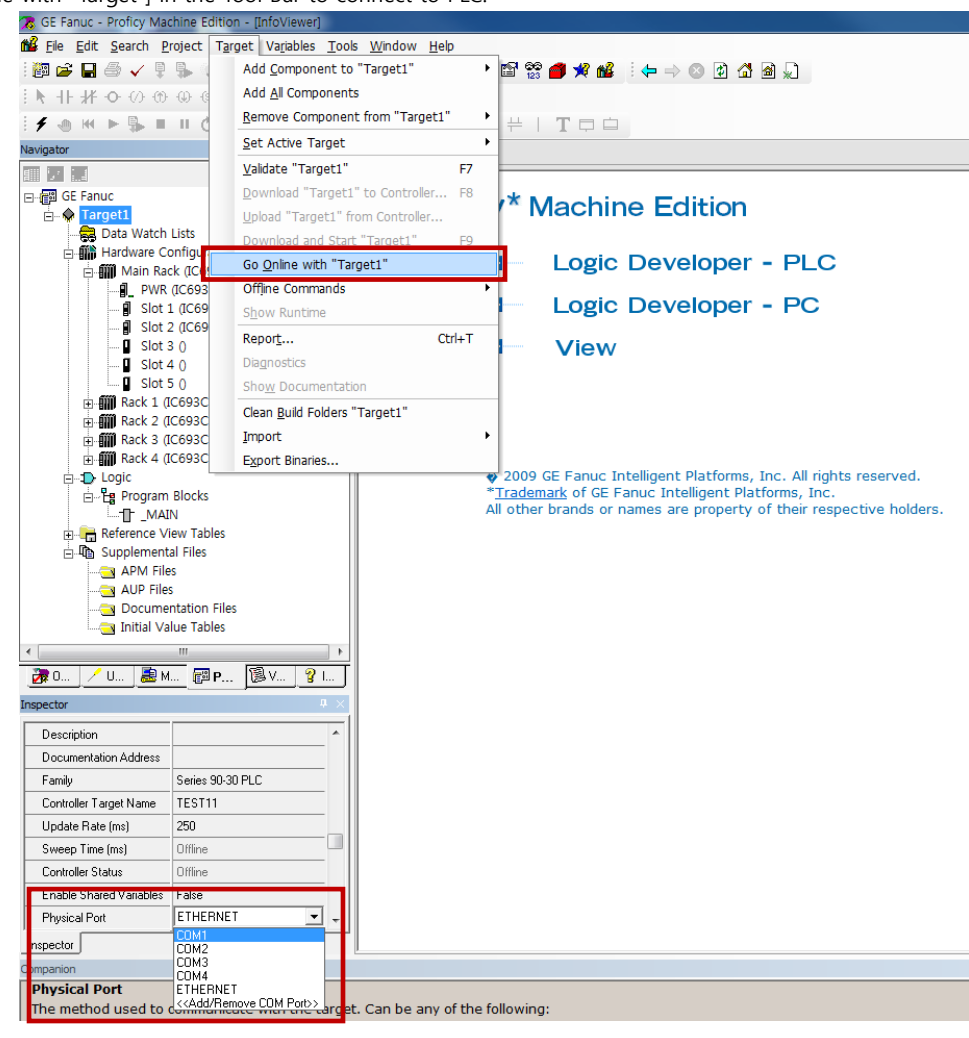

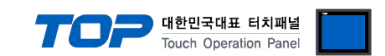

**Step 3.** Double-click "CPU Module" to display the setting window, and in the [Port1 (RS-232)] or [Port2 (RS-485)] tab of the window, set as follows.

| window, set as follows.                                                                                     |                                                 |                                                                                                    |  |  |  |  |  |
|----------------------------------------------------------------------------------------------------|-------------------------------------------------|----------------------------------------------------------------------------------------------------|--|--|--|--|--|
| 🔀 GE Fanuc - Proficy Machine Edition - [(0.0) IC200UDR00                                                    | 5/006/010/228 [Target2]]                        | CONTRACTOR OF CONTRACTOR OF CONT |  |  |  |  |  |
| 🔀 <u>F</u> ile <u>E</u> dit <u>S</u> earch <u>P</u> roject T <u>a</u> rget Va <u>r</u> iables <u>P</u> aran | neter <u>T</u> ools <u>W</u> indow <u>H</u> elp |                                                                                                    |  |  |  |  |  |
| : ☞ 🖨 🖉 🖓 🗣 🐘 🐨 : :::::::::::::::::::::::::::::::                                                           |                                                 |                                                                                                    |  |  |  |  |  |
| ┊┡┼╫╺००७७७७₽₽₽₽⊢                                                                                            | *1 🗞 🖉                                          |                                                                                                    |  |  |  |  |  |
| 1 <b>∮ ⊚ ⋈ ▶ \$ ■ Ⅱ ᠔ !</b> [+≣ å 中 ⊜                                                                       | $\Box \neq \Diamond + + + + + + - '$            |                                                                                                    |  |  |  |  |  |
| Navigator 🛛 🕂 🗙                                                                                             | InfoViewer (0.0) IC200UD                        | R005/006/010/228 [Target2]                                                                                                    |  |  |  |  |  |
|                                                                                                    | CRU Cawlere L Carry Rott 1 (RS-222              |                                                                                                    |  |  |  |  |  |
| ⊡ 🚰 GE Fanuc                                                                                                | CPU Settings   Scan   Fott (13-232              | Port 2 (HS-485)   Memory   Winng                                                                                                    |  |  |  |  |  |
| Target1                                                                                                    | Parameters                                      | Values                                                                                                    |  |  |  |  |  |
| Target2                                                                                                    | Fort Mode:                                      | SNP                                                                                                    |  |  |  |  |  |
|                                                                                                    | Port Type:                                      | Slave                                                                                                    |  |  |  |  |  |
| Data Watch Lists                                                                                            | Data Rate (bps):                                | 19200                                                                                                    |  |  |  |  |  |
| 🗄 🎆 Hardware Configuration *                                                                                | Flow Control:                                   | None                                                                                                    |  |  |  |  |  |
| 🖃 🎟 Main Rack                                                                                               | Parity:                                         | None                                                                                                    |  |  |  |  |  |
| CPU (C2001/DR005/006/010/228) *                                                                             | Stop Bits:                                      | 1                                                                                                    |  |  |  |  |  |
| Ci o (1620000/1000/010/220)                                                                                 | Timeout                                         |                                                                                                    |  |  |  |  |  |
| Discrete I/O                                                                                                | Turnaround Delau ( 01 Sec. / Count):            |                                                                                                    |  |  |  |  |  |
| HSC/PWM/PTO                                                                                                 | CND ID:                                         | 0                                                                                                    |  |  |  |  |  |
| ia logic                                                                                                    | SNF ID.                                         |                                                                                                    |  |  |  |  |  |
|                                                                                                    |                                                 |                                                                                                    |  |  |  |  |  |
|                                                                                                    |                                                 |                                                                                                    |  |  |  |  |  |
| er                                                                                                    | CPU Settings Scan Port 1 (RS-232                | Port 2 (RS-485) Memory   Wiring                                                                                                    |  |  |  |  |  |
| 🗄 📭 Supplemental Files                                                                                      | Parameters                                      | Values                                                                                                    |  |  |  |  |  |
|                                                                                                    | Fort Mode:                                      | SNP                                                                                                    |  |  |  |  |  |
|                                                                                                    | Port Type:                                      | Slave                                                                                                    |  |  |  |  |  |
|                                                                                                    | Data Rate (bps):                                | 19200                                                                                                    |  |  |  |  |  |
|                                                                                                    | Flow Control:                                   | None                                                                                                    |  |  |  |  |  |
|                                                                                                    | Parity:                                         | None                                                                                                    |  |  |  |  |  |
|                                                                                                    | Ston Bits:                                      | 1                                                                                                    |  |  |  |  |  |
|                                                                                                    | Timeout                                         | long                                                                                                    |  |  |  |  |  |
|                                                                                                    | Turnaround Delau ( 01 Sec / Count):             |                                                                                                    |  |  |  |  |  |
|                                                                                                    | CNID ID-                                        |                                                                                                    |  |  |  |  |  |
|                                                                                                    | JNI ID.                                         |                                                                                                    |  |  |  |  |  |
|                                                                                                    |                                                 |                                                                                                    |  |  |  |  |  |
|                                                                                                    |                                                 |                                                                                                    |  |  |  |  |  |
| 4                                                                                                    |                                                 |                                                                                                    |  |  |  |  |  |
|                                                                                                    |                                                 |                                                                                                    |  |  |  |  |  |
| 🛛 💏 O 📝 U 😹 M 📴 P 🔞 V 🧣 I 📗                                                                                 |                                                 |                                                                                                    |  |  |  |  |  |
|                                                                                                    |                                                 |                                                                                                    |  |  |  |  |  |

| Items          | Contents                                                         | Settings | Remarks |
|----------------|------------------------------------------------------------------|----------|---------|
| Port Mode      | Set the serial communication protocol of the corresponding port. | SNP      | Fixed   |
| Port Type      | Set the serial communication mode of the corresponding port.     | Slave    | Fixed   |
| Data Rate[bps] | Set the serial communication speed of an external device.        | 19200    |         |
| Parity         | Set the serial communication parity bit of an external device.   | None     |         |
| Stop Bits      | Set the serial communication stop bit of an external device.     | 1        |         |
| SNP ID         | Set the SNP ID of the external device.                           | 0        |         |

Step 4. Execute [Target] – [Download "Target" to Controller...] in the Tool Bar to download the settings to PLC.

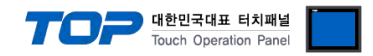

### 5. Cable table

This chapter introduces a cable diagram for normal communication between the TOP and the corresponding device. (The cable diagram described in this section may differ from the recommendations of "GE Fanuc Automation".)

### 5.1 Cable table 1 (Port on Power Unit, Built-in Serial Port of Series 90-30/70)

### ■ **RS-422** (1:1 connection)

| COM                 |        |        |                                                | PLC    |        |                                                                                      |
|---------------------|--------|--------|------------------------------------------------|--------|--------|--------------------------------------------------------------------------------------|
| Pin                 | Signal | Pin    | Cable connection                               | Pin    | Signal | Pin                                                                                  |
| arrangement*Note 1) | name   | number |                                                | number | name   | arrangement*Note 1)                                                                  |
| 15                  | RDA    | 1      |                                                | 13     | SDA    | 1 9                                                                                  |
| 0 0                 |        | 2      | •                                              | 12     | SDB    | $\left( \begin{array}{c} \bullet & \bullet \\ \bullet & \bullet \end{array} \right)$ |
|                     |        | 3      | •                                              | 11     | RDA    | 9 15                                                                                 |
| 6 9<br>Paced on     | RDB    | 4 ·    |                                                | 10     | RDB    | Based on                                                                             |
|                     | SG     | 5      |                                                | 7      | SG     | communication                                                                        |
|                     | SDA    | 6      | <u>↓                                      </u> | 6      | RTS+   | cable connector                                                                      |
| front               |        | 7      |                                                | 15     | CTS+   | front,                                                                               |
| D-SUB 9 Pin male    |        | 8      |                                                | 14     | RTS-   | D-SUB 15 Pin male                                                                    |
| (male, convex)      | SDB    | 9      | •                                              | 8      | CTS-   | (male, convex)                                                                       |

\*Note 1) The pin arrangement is as seen from the connecting side of the cable connection connector.

### **RS-232C** (1:1 connection)

| CC                  | M      |        |                                                                                                    |        | PI     | _C                  |
|---------------------|--------|--------|----------------------------------------------------------------------------------------------------|--------|--------|---------------------|
| Pin                 | Signal | Pin    | Cable connection                                                                                                    | Pin    | Signal | Pin                 |
| arrangement*Note 1) | name   | number |                                                                                                    | number | name   | arrangement*Note 1) |
|                     | CD     | 1      | •                                                                                                    | 1      | CTS    | $\wedge$            |
| 1 5                 | RD     | 2      |                                                                                                    | 2      | TXD    |                     |
|                     | SD     | 3      |                                                                                                    | 3      | 0V     |                     |
| 6 9                 | DTR    | 4      | •                                                                                                    | 4      | SG     |                     |
| Based on            | SG     | 5      | ┝┪ ┥┥                                                                                                    | 5      | RXD    | 16                  |
| communication       | DSR    | 6      | •                 •             •           •         •       •       •         •       •       •       •       •       •       •       •       •     •     •     •     •     •     •     •       •     •     •     •     •     •     •     •     •     •     •     •     •     •     •     •     •     •     •     •     •     •     •     •     •     •     •     •     •     •     •     •     •     •     •     •     •     •     •     •     •     •     •     •     •     •     •     •     •     •     •     •     •     •     •     •     •     •     •     •     •     •     •     •     •     •     •     •     •     •     •     •     •     •     •     •     •     •     •     •     •     •     •     •     •     •     •     •     •     •     •     •     •     •     •     •     •     •     •     •     •     •     •     •     •     •     •     •     •     •     •     •     •     •     •     •     •     •     •     •     •     •     •     •     •     •     •     •     •     •     •     •     •     •     •     •     •     •     •     •     •     •     •     •     •     •     •     •     •     •     •     •     •     •     •     •     •     •     •     •     •     •     •     •     •     •     •     •     •     •     •     •     •     •     •     •     •     •     •     •     •     • | 6      | RTS    | Based on            |
| cable connector     | RTS    | 7      |                                                                                                    |        |        | communication       |
| front,              | CTS    | 8      |                                                                                                    |        |        | cable connector     |
| D-SUB 9 Pin male    |        | 9      |                                                                                                    |        |        | front,              |
| (male, convex)      |        |        |                                                                                                    |        |        | 6 pin male RJ12     |
| (,,                 |        |        |                                                                                                    |        |        | (male, convex)      |

\*Note 1) The pin arrangement is as seen from the connecting side of the cable connection connector.

## ■ RS-422 (1:N connection) – Refer to 1:1 connection to connect in the following way.

| TOP         | Cable connection and signal | PLC         | Cable connection and signal | Terminating PLC |
|-------------|-----------------------------|-------------|-----------------------------|-----------------|
| Signal name | direction                   | Signal name | direction                   | Signal name     |
| RDA         |                             | SDA         |                             | SDA             |
| RDB         |                             | SDB         |                             | SDB             |
| SDA         |                             | RDA         |                             | RDA             |
| SDB         |                             | RDB         |                             | RDB             |
| SG          | -                           | 0V          |                             | 0V              |
|             | •                           | RTS+        | ] <del>,</del>              | RTS+            |
|             | •                           | CTS+        | ]                           | CTS+            |
|             | •                           | RTS-        | •                           | RTS-            |
|             |                             | CTS-        | 1                           | CTS-            |

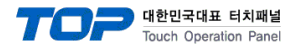

### 5.2 Cable table 2 (ICM693CMM311, ICM697CMM711)

| CC                  | M      |        |                  |        | Р      | LC                                                              |
|---------------------|--------|--------|------------------|--------|--------|-----------------------------------------------------------------|
| Pin                 | Signal | Pin    | Cable connection | Pin    | Signal | Pin                                                             |
| arrangement*Note 1) | name   | number |                  | number | name   | arrangement*Note 1)                                             |
| 15                  | CD     | 1      |                  | 1      |        | 1 13                                                            |
| $(\circ \circ)$     | RD     | 2      |                  | 2      | TD     | $\left( \begin{array}{c} \bullet & \bullet \end{array} \right)$ |
|                     | SD     | 3      |                  | 3      | RD     | 14 25                                                           |
| 6 9<br>Deced on     | DTR    | 4      | •                | 4      | RTS    | Based on                                                        |
| communication       | SG     | 5      | •                | 5      | CTS    | communication                                                   |
| cable connector     | DSR    | 6      |                  | 6      |        | cable connector                                                 |
| front               | RTS    | 7      |                  | 7      | SG     | front,                                                          |
| D-SUB 9 Pin male    | CTS    | 8      |                  |        |        | D-SUB 25 Pin male                                               |
| (male, convex)      |        | 9      |                  | (Omi   | tted)  | (male, convex)                                                  |

#### ■ RS-232C (1:1 connection)

\*Note 1) The pin arrangement is as seen from the connecting side of the cable connection connector.

### ■ **RS-422** (1:1 connection)

| СОМ                 |        |        | P                |        | LC     |                                                                 |
|---------------------|--------|--------|------------------|--------|--------|-----------------------------------------------------------------|
| Pin                 | Signal | Pin    | Cable connection | Pin    | Signal | Pin                                                             |
| arrangement*Note 1) | name   | number |                  | number | name   | arrangement*Note 1)                                             |
| 15                  | RDA    | 1 ·    |                  | 21     | SDA    | 1 13                                                            |
| $(\circ \circ)$     |        | 2      | •                | 9      | SDB    | $\left( \begin{array}{c} \bullet & \bullet \end{array} \right)$ |
|                     |        | 3      | •                | 25     | RDA    | 14 25                                                           |
| 6 9<br>Based on     | RDB    | 4 ·    |                  | 13     | RDB    | Based on                                                        |
| communication       |        | 5 .    |                  | 7      | SG     | communication                                                   |
| cable connector     | SDA    | 6      |                  | 10     | RTS+   | cable connector                                                 |
| front               |        | 7      |                  | 11     | CTS+   | front,                                                          |
| D-SUB 9 Pin male    |        | 8      | •                | 22     | RTS-   | D-SUB 25 Pin male                                               |
| (male, convex)      | SDB    | 9      |                  | 23     | CTS-   | (male, convex)                                                  |

\*Note 1) The pin arrangement is as seen from the connecting side of the cable connection connector.

#### TOP Cable connection and signal PLC Cable connection and signal Terminating PLC Signal name direction Signal name direction Signal name RDA SDA SDA RDB SDB SDB SDA RDA RDA SDB RDB RDB SG 0V 0V RTS+ RTS+ CTS+ CTS+ RTS-RTS-CTS-CTS-

■ RS-422 (1:N connection) – Refer to 1:1 connection to connect in the following way.

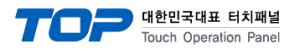

| CC                  | M      |        |                  |        | P      | LC                  |
|---------------------|--------|--------|------------------|--------|--------|---------------------|
| Pin                 | Signal | Pin    | Cable connection | Pin    | Signal | Pin                 |
| arrangement*Note 1) | name   | number |                  | number | name   | arrangement*Note 1) |
| 1 5                 | CD     | 1      | •                | 1      | RTS    |                     |
| 00                  | RD     | 2      | • •              | 2      | CTS    |                     |
| $\bigcirc$          | SD     | 3      |                  | 3      | RXD    |                     |
| 6 9                 | DTR    | 4      | •                | 4      | TXD    | 8                   |
| Based on            | SG     | 5      | •                | 5      |        | Based on            |
| communication       | DSR    | 6      |                  | 6      |        | communication       |
| cable connector     | RTS    | 7      |                  | 7      |        | cable connector     |
| front,              | CTS    | 8      | •                | 8      | GND    | front,              |
| D-SUB 9 Pin male    |        | 9      |                  |        |        | 8-pin male RJ45     |
| (male, convex)      |        | 5      |                  |        |        | (Male, convex)      |

### **RS-232C** (1:1 connection)

\*Note 1) The pin arrangement is as seen from the connecting side of the cable connection connector.

### ■ **RS-422** (1:1 connection)

| СОМ                 |        |        |                  | PLC    |        |                     |
|---------------------|--------|--------|------------------|--------|--------|---------------------|
| Pin                 | Signal | Pin    | Cable connection | Pin    | Signal | Pin                 |
| arrangement*Note 1) | name   | number |                  | number | name   | arrangement*Note 1) |
| 15                  | RDA    | 1 .    |                  | 13     | SDA    | 1 8                 |
| 0 0                 |        | 2      | •                | 12     | SDB    | (° °)               |
|                     |        | 3      | <del> </del>     | 11     | RDA    | 9 15                |
| 6 9<br>Paced on     | RDB    | 4 ·    | e                | 10     | RDB    | Based on            |
|                     |        | 5 .    |                  | 7      | SG     | communication       |
| cable connector     | SDA    | 6      |                  | 6      | RTS+   | cable connector     |
| front               |        | 7      |                  | 15     | CTS+   | front,              |
| D-SLIB 9 Pin male   |        | 8      | •                | 14     | RTS-   | D-SUB 15 Pin male   |
| (male, convex)      | SDB    | 9 ·    | └─── <b>└</b>    | 8      | CTS-   | (male, convex)      |

\*Note 1) The pin arrangement is as seen from the connecting side of the cable connection connector.

### **RS-422** (1:N connection) – Refer to 1:1 connection to connect in the following way.

| TOP         | Cable connection and signal | PLC         | Cable connection and signal | Terminating PLC |
|-------------|-----------------------------|-------------|-----------------------------|-----------------|
| Signal name | direction                   | Signal name | direction                   | Signal name     |
| RDA         |                             | SDA         |                             | SDA             |
| RDB         |                             | SDB         |                             | SDB             |
| SDA         |                             | RDA         |                             | RDA             |
| SDB         |                             | RDB         |                             | RDB             |
| SG          |                             | 0V          |                             | 0V              |
|             | •<br>•                      | RTS+        | •                           | RTS+            |
|             | •                           | CTS+        |                             | CTS+            |
|             | •                           | RTS-        | •                           | RTS-            |
|             | •                           | CTS-        | ]                           | CTS-            |

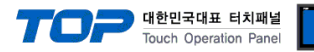

## 6. Supported addresses

### The devices available in TOP are as follows:

The device range (address) may differ depending on the CPU module series/type. The TOP series supports the maximum address range used by the external device series. Please refer to each CPU module user manual and be take caution to not deviate from the address range supported by the device you want to use.

| Device                 | Bit Address           | Word Address                       | Word Address NOTE      | 32 BIT |  |
|------------------------|-----------------------|------------------------------------|------------------------|--------|--|
| Input Relay            | 100001 – 132768       | 100001 – 132753                    | 100001 + 16*n *Note 1) |        |  |
| Output Relay           | Q00001 – Q32768       | Q00001 – Q32753                    | Q00001 + 16*n *Note 1) |        |  |
| Internal Relay         | M00001 – M32768       | M00001 – M32753                    | M00001 + 16*n *Note 1) |        |  |
| Global Relay           | G0001 – G7680         | G0001 – G7665                      | G0001 + 16*n *Note 1)  |        |  |
| Momentary Relay        | T001 – T1024          | T001 – T1009                       | T001 + 16*n *Note 1)   |        |  |
|                        | S001 – S128           | S001 – S113                        |                        |        |  |
| System Euroption Bolow | SA001 – SA128         | SA001 – SA113                      | $5001 + 16^{+}$        |        |  |
| System Function Relay  | SB001 – SB128         | SB001 – SB113                      | SUUT + 10"11 *Note 1)  |        |  |
|                        | SC001 – SC128         | SC001 – SC113                      |                        |        |  |
| Register               | R00001.0 - R32640.15  | 0001.0 - R32640.15 R00001 - R32640 |                        |        |  |
| Analog Input           | AI0001.0 - AI32640.15 | AI0001 – AI32640                   |                        |        |  |
| Analog Output          | AQ0001.0 - AQ32640.15 | AQ0001 – AQ32640                   |                        |        |  |

\*Note 1) When using a bit address that uses decimals, use a word address in units of "16"

\*Note 2) The lower 16-bit data of 32-bit data is saved in the screen-registered address, and the upper 16-bit data is saved in the address following the screen-registered address.

Ex. When saving 32BIT data hexadecimal data 12345678 in address D00100, it is saved to 16BIT device address as follows:

| Items                       | 32BIT    | 16BIT  |        |
|-----------------------------|----------|--------|--------|
| Address                     | D00100   | D00100 | D00101 |
| Input data<br>(hexadecimal) | 12345678 | 5678   | 1234   |